# Phreesia: Payment Workflow

Last Modified on 06/08/2021 9:56 am EDT

Practicum

## About

 $\square$ 

Phreesia will be working with your practice, during implementation, on a decision of how the practice wishes to retrieve financial balances. The practice can choose between retrieving an **Individual** patient responsible balance and unapplied credits from OP or a **Family** responsible balance and unapplied credits from OP. Your practice's decision on which one of these options you wish Phreesia to utilize from OP will impact the balance/credit amount that is presented to your patients/parents on the Phreesia Financial Responsibility screen during the Phreesia patient intake for that individual patient.

**Important**: When a payment is made in advance of the patient's scheduled visit, Phreesia has a pre-pay workflow. The payment is authorized and held until the patient shows on the date of the visit. This workflow is used to avoid refunding copays when a patient is a no-show or reschedules the appointment. Phreesia always posts copays and balance payments on the date of visits with a one-click action that occurs on the Phreesia dashboard.

## **Payments and Payment Posting**

During the intake process:

- Phreesia will import and display either the patient individual responsible (net) balance or the family responsible (net) balance. The balance displayed was determined with Phreesia during implementation.
- The patient/parent will have the opportunity to pay the displayed amount in full or set up a recurring automated payment plan.
- The entire payment will appear in OP, on the patient account the patient/parent was completing at the time of intake.
- All payments that post to a patient's OP account will post as a credit on the account.
  - Non-RCM practices will be required to manually apply any credits not successfully applied by the auto-posting logic as is determined by your auto-post setting in System Preferences.
  - RCM practices will have to manually apply any credits not successfully applied by the backend automation logic and OP's RCM team.

| Amount              | Туре                                              | Description            |      |  |  |  |  |  |
|---------------------|---------------------------------------------------|------------------------|------|--|--|--|--|--|
| \$50.00             | 0.00 Copayment Copayment amount for today's visit |                        |      |  |  |  |  |  |
| -\$25.00            | Credit                                            | Account Credit         | / 🗊  |  |  |  |  |  |
| ADD A PAT           | IENT CHARGE O                                     | R CREDIT               | 6 mm |  |  |  |  |  |
| ADD A PAT<br>Amount | Credit                                            | CREDIT     Description | Save |  |  |  |  |  |
| ADD A PAT<br>Amount | IENT CHARGE O                                     | R CREDIT  Description  | Save |  |  |  |  |  |

**Note**: For additional information review the section for Auto-Posting setting found on the **Phreesia: Setup in OP** article on the Help Center.

### **Reconcile Phreesia Payments**

- 1. Navigate to the Credits tab of the Billing Center: Billing tab > Billing Center button > Credits tab
- 2. Group and/or filter the data to display and isolate payments by Deposit Source or Staff columns.
- 3. If grouping, select the expand grid checkbox located at the bottom of the window to expand the grid and display the

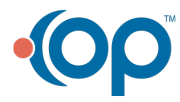

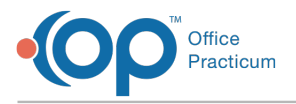

#### payment details.

| Patient Name<br>a External<br>External  | Patient Credit<br>1192.00<br>470.00 | Patient<br>Debit<br>0.00         | Insurance<br>Credit<br>0.00<br>0.00 | Insurance Debit<br>0.00<br>0.00 | Pay Method | Check # | Note | Staff | Prov | Location |
|-----------------------------------------|-------------------------------------|----------------------------------|-------------------------------------|---------------------------------|------------|---------|------|-------|------|----------|
| Patient Name<br>la External<br>External | Patient Credit<br>1192.00<br>470.00 | Patient<br>Debit<br>0.00<br>0.00 | Insurance<br>Credit<br>0.00         | Insurance Debit                 | Pay Method | Check # | Note | Staff | Prov | Location |
| a External                              | 470.00                              | 0.00                             | 0.00                                | 0.00                            |            |         |      |       |      |          |
| External                                | 470.00                              | 0.00                             | 0.00                                | 0.00                            |            |         |      |       |      |          |
| External                                | 470.00                              | 0.00                             | 0.00                                | 0.00                            |            |         |      |       |      |          |
|                                         | 470.00                              | 0.00                             | 0.00                                | 0.00                            |            |         |      |       |      |          |
|                                         |                                     |                                  |                                     |                                 |            |         |      |       |      |          |
|                                         |                                     |                                  |                                     |                                 |            |         |      |       |      |          |
|                                         |                                     |                                  |                                     |                                 |            |         |      |       |      |          |
|                                         |                                     |                                  |                                     |                                 |            |         |      |       |      |          |
|                                         |                                     |                                  |                                     |                                 |            |         |      |       |      |          |
|                                         |                                     |                                  |                                     |                                 |            |         |      |       |      |          |
|                                         |                                     |                                  |                                     |                                 |            |         |      |       |      |          |
|                                         |                                     |                                  |                                     |                                 |            |         |      |       |      |          |
|                                         |                                     |                                  |                                     |                                 |            |         |      |       |      |          |
|                                         |                                     |                                  |                                     |                                 |            |         |      |       |      |          |
|                                         |                                     |                                  |                                     |                                 |            |         |      |       |      |          |
|                                         |                                     |                                  |                                     |                                 |            |         |      |       |      |          |
|                                         |                                     |                                  |                                     |                                 |            |         |      |       |      |          |
|                                         |                                     |                                  |                                     |                                 |            |         |      |       |      |          |
|                                         |                                     |                                  |                                     |                                 |            |         |      |       |      |          |
|                                         |                                     |                                  |                                     |                                 |            |         |      |       |      |          |

- 4. Reconcile the totals, by the method of payment, against Phreesia.
- 5. (*Optional*) Click the **Print Grid** button to print the grid as it is displayed.

## Phreesia Credits from a Patient Chart

All unapplied credits will need to be manually applied to the patient or family balance. You may use the above credit report, as a guide, to applying payments to patient/family accounts.

- 1. From the Chart, search for and select a patient.
- 2. Click Credits to view the patient credits window.
- 3. The below Deposit Source are payments received from Phreesia. All payments, received from Phreesia, will have Web Portal User as the user in the Entered by field.
  - **Copay via External** Payment was intended to be applied as a copay but can also be applied towards a patient's (individual or family) outstanding balance.
  - Balance via External Payment was not intended as a copay and should be applied to a patient's (individual or family) outstanding balance.

| C | redits                                            | New C             | redit F          | Refund        | Delete    | Re               | eceipt      | Print                |                     |                  |      |                 |                |      |            |                         |                    |
|---|---------------------------------------------------|-------------------|------------------|---------------|-----------|------------------|-------------|----------------------|---------------------|------------------|------|-----------------|----------------|------|------------|-------------------------|--------------------|
| D | Drag a column header here to group by that column |                   |                  |               |           |                  |             |                      |                     |                  |      |                 |                |      |            |                         |                    |
| 3 | Date                                              | Patient<br>Credit | Patient<br>Debit | Ins<br>Credit | Ins Debit | Insur<br>Carrier | Dep<br>Meth | Deposit Source       | Check/<br>Approval# | Payment<br>Trx # | Note | Entered by      | Posted<br>Date | Prov | Location   | Credit Card Trans<br>ID | Cardholder<br>Name |
|   | 03/15/2021                                        | 3.00              |                  |               |           |                  | CC          | Balance via External | 367                 |                  |      | Web Portal User | 3/16/202       |      | Нарру ОР К | tr5999                  | Christopher Gipp   |
|   | 03/15/2021                                        | 3.00              |                  |               |           |                  | сс          | Balance via External | 367                 |                  |      | Web Portal User | 3/16/202       |      | Нарру ОР К | tr5999                  | Christopher Gip    |
|   | 03/15/2021                                        | 50.00             |                  |               |           |                  | сс          | Copay via External   |                     |                  |      | Web Portal User | 3/15/202       |      | Нарру ОР К | tr41426177              | Sam Elliot         |
|   | 03/15/2021                                        | 100.00            |                  |               |           |                  | сс          | Balance via External |                     |                  |      | Web Portal User | 3/15/202       |      | Нарру ОР К | tr41426177              | Sam Elliot         |
|   | 03/15/2021                                        | 50.00             |                  |               |           |                  | сс          | Copay via External   |                     |                  |      | Web Portal User | 3/15/202       |      | Нарру ОР К | tr41426177              | Sam Elliot         |
|   | 03/15/2021                                        | 100.00            |                  |               |           |                  | сс          | Balance via External |                     |                  |      | Web Portal User | 3/15/202       |      | Нарру ОР К | tr41426177              | Sam Elliot         |
|   | 03/15/2021                                        | 50.00             |                  |               |           |                  | сс          | Copay via External   |                     |                  |      | Web Portal User | 3/15/202       |      | Нарру ОР К | tr41426177              | Sam Elliot         |
|   | 03/15/2021                                        | 100.00            |                  |               |           |                  | сс          | Balance via External |                     |                  |      | Web Portal User | 3/15/202       |      | Нарру ОР К | tr41426177              | Sam Elliot         |
|   | 03/15/2021                                        | 50.00             |                  |               |           |                  | сс          | Copay via External   |                     |                  |      | Web Portal User | 3/15/202       |      | Нарру ОР К | tr41426177              | Sam Elliot         |
|   | 03/15/2021                                        | 100.00            |                  |               |           |                  | сс          | Balance via External |                     |                  |      | Web Portal User | 3/15/202       |      | Нарру ОР К | tr41426177              | Sam Elliot         |
|   | 03/12/2021                                        | 50.00             |                  |               |           |                  | сс          | Copay via External   |                     |                  |      | Web Portal User | 3/12/202       |      | Нарру ОР К | tr41426177              | Sam Elliot         |
|   | 03/12/2021                                        | 100.00            |                  |               |           |                  | сс          | Balance via External |                     |                  |      | Web Portal User | 3/12/202       |      | Нарру ОР К | tr41426177              | Sam Elliot         |
|   | 03/12/2021                                        | 50.00             |                  |               |           |                  | сс          | Copay via External   |                     |                  |      | Web Portal User | 3/12/202       |      | Нарру ОР К | tr41426177              | Sam Elliot         |
|   | 03/12/2021                                        | 100.00            |                  |               |           |                  | сс          | Balance via External |                     |                  |      | Web Portal User | 3/12/202       |      | Нарру ОР К | tr41426177              | Sam Elliot         |
|   | 03/12/2021                                        | 50.00             |                  |               |           |                  | сс          | Copay via External   |                     |                  |      | Web Portal User | 3/12/202       |      | Happy OP K | tr41426177              | Sam Elliot         |

**Note**: If you have set up Family responsible balances with Phreesia, from the Patient Chart you will transfer credits to sibling accounts. For additional information review the **Transfer Credits Between Siblings** article on the Help Center.

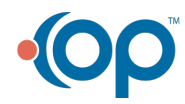